## Getting Started Using RoadMap To Careers

Your school's unique URL is: https://roadtripnation.com/edu/csuf

Your school's unique access code is: CSUFGEN

1. On your landing page, click "Sign In" or "Start Exploring."

a. Please make sure you're on your school's unique landing page, provided above. Your membership code will NOT be recognized on other schools' landing pages, or on roadtripnation.com or roadtripnation.org.

2. Enter the following information:

a. A username

b. A password

c. An email address. We highly recommend you use your .edu email address.

3. After creating an account, you'll be directed to enter your membership status. This is where you will input the membership code provided above.

4. Please make sure you click "Go!" so the membership code is processed.

5. If you already have a Roadtrip Nation account that you'd like to continue using, sign in and navigate to your "Account Settings" in the top right corner. From there, you can go to "Manage Membership Status," and add your school's membership code.